# STR ASSIST JOB AID

Capability to Manage Service Treatment Records (STR) Requests in a Centralized Location in VBMS-Core

# Capability to Manage Service Treatment Records (STR) Requests in a Centralized Location in VBMS-Core

## **OVERVIEW**

#### STR Assist Application

Due to various reasons, each Service Treatment Records (STR) repositories may or may not store records related to a Veteran's particular service resulting in the need for a centralized system with assistive technology that can recommend the repository that is most likely to be storing the STR's.

Through a series of recommendations based on the Veteran's military service, the STR Assist application allows users to submit Service Treatment Record (STR) requests to various repositories to obtain the appropriate documentation necessary to process related claims. This guide aims to detail the concepts, functionality, and processes used within this application.

# OVERVIEW OF CONCEPTS/DEFINITIONS

#### STR Repository

An external hub responsible for storing records related to a Veteran's medical treatment during their military service(s). The STR Assist application allows users to make requests to the following STR Repositories:

- Healthcare Artifacts and Images Management Solution (HAIMS)
- Joint Longitudinal Viewer (JLV)
- <u>National Personnel Records Center (NPRC)</u>
- <u>Records Management Center (RMC) Source Material Tracking System (SMTS) Portal</u>

### Primary STR Repository Recommendation

<u>Home</u> > <u>Veteran Details</u> > <u>Service Information</u> > Recommended Repository

#### **Recommended Repository**

#### Step 3: Select a recommended repository

Based on the criteria, the recommended repository is National Personnel Records Center (NPRC) - Request O50. You can submit this request through National Personnel Records Center (NPRC) - Request O50 or select another repository.

Submit request through National Personnel Records Center (NPRC) - Request O50

| Ο | Select a | different | repository |
|---|----------|-----------|------------|
|---|----------|-----------|------------|

Select a Claim to associate to the National Personnel Records Center (NPRC) - Request O50 request

| Claim (*Required)     |   |
|-----------------------|---|
| Please select a claim | ~ |
|                       |   |

« Back Submit Request »

| <b>Figure</b> | 1. | Dringer | . CTD | Donositor  | . Bacammandation |  |
|---------------|----|---------|-------|------------|------------------|--|
| rigure        | 11 | Primury | 1214  | Repository | у кесопппенииноп |  |

Based on military service information entered in various steps of the <u>Create Record Request</u> process, the system calculates a recommendation of an STR Repository that is most likely to be storing the Veteran's STR's and provides this on the <u>Recommended Repository</u> page. For more information, please see <u>Primary STR Repository Recommendation Rules</u>

• *Note:* The user is not obligated to submit a request to the recommended option and instead, has the ability submit the request to another STR Repository of their choosing.

Secondary STR Repository Recommendation

| STR Request from National Personnel Records Center (NPRC) - Request O50                                                                                  |                  |
|----------------------------------------------------------------------------------------------------|------------------|
| Status: Acknowledged                                                                                                    | -                |
|                                                                                                    |                  |
| Response:                                                                                                    |                  |
| If the National Personnel Records Center (NPRC) - Request O50 record request did not return any results, you may request records through the next remain | ning repository: |
| Records Not Found                                                                                                    |                  |
| Search the next available repository                                                                                                    |                  |
| Healthcare Artifacts and Images Management Solutions (HAIMS) (*Recommended Repository)                                                                   | Delete Request   |
| O Joint Longitudinal Viewer (JLV)                                                                                                    |                  |
| O National Personnel Records Center (NPRC) - Request NG1                                                                                                 |                  |
| Select a Claim to associate to the Healthcare Artifacts and Images Management Solutions (HAIMS) request                                                  |                  |
| Claim (*Required)                                                                                                    |                  |
| 590 - Initial Appointment Field Exam - 12/7/2021 X                                                                                                    |                  |
|                                                                                                    |                  |
| Submit Request >>                                                                                                    |                  |
|                                                                                                    |                  |

Figure 2: Secondary STR Repository Recommendation

In the event that the STR Repository of which a request has been submitted does not contain the Veteran's STR's, the system has the ability to recommend additional STR Repositories. 'Secondary STR Repository Recommendation' is the term used for all subsequent recommendations that are provided after the <u>Primary STR Repository Recommendation</u> during the <u>Records Not Found</u> process on the <u>Homepage</u>. For more information, please see <u>Secondary</u>

**STR Repository Recommendation Rules** 

Note: The user is not obligated to submit a request to the recommended option and instead, has
the ability submit the request to another STR Repository of their choosing.

#### STR Request Bucket

| Military Branch: Coast Guard<br>RAD Date: 01/03/1979<br>Service Obligation: National Guard     |   |
|------------------------------------------------------------------------------------------------|---|
| STR Request from National Personnel Records Center (NPRC) - Request O50  Status: Acknowledged  | + |
| STR Request from Records Management Center (RMC) Source Material Tracking System (SMTS) Portal | + |

#### Figure 3: STR Request Bucket

Each time a user completes the <u>Create Record Request</u> process, a new "bucket" is automatically generated on the <u>Manual STR Request tab</u> of the STR Assist <u>Homepage</u>. The bucket houses all of the STR Request Tiles related to the Primary STR Repository Recommendation. Within each STR Request Bucket, the system displays key information used in calculating the primary recommendation to assist the user in identifying which period of service is used in this series of primary/secondary recommendations and requests.

- Military Branch
- RAD
- Service Obligation

#### STR Request Tile

| STR Request from Joint Longitudinal Viewer (JLV)                                                                                                    |   |
|----------------------------------------------------------------------------------------------------|---|
| Status: An external request is in progress                                                                                                    | - |
| If the Joint Longitudinal Viewer (JLV) record request did not return any results, you may request records through the next remaining repository:           Records Not Found |   |

#### Figure 4: STR Request Tile

When a request is submitted through the application, a tile is created on the <u>Manual STR</u> <u>Request tab</u> of the STR Assist <u>Homepage</u> to represent the submitted request, provide additional information, and allow additional actions for the user. The user has the ability to expand and collapse the tile.

When the tile is collapsed, the user is able to view the following information related to the request:

- Name of the STR Repository
- Status
  - HAIMS / NPRC
    - Displays live status updates provided by the repository
  - JLV / RMC-SMTS
    - Displays a static message: "An external request is in progress'

When the tile is expanded, the user is able to view the following information related to the request and complete the following tasks:

- <u>Records Not Found</u> (button)
  - A button that allows the user to indicate that STR's were not found in the repository
  - Once selected, the system will calculate the next recommended repository to search for records
- Response
  - Displays live response messages provided by the repository
  - Applies only to NPRC requests
- <u>Delete Request</u> (button)
  - A button that allows the user to cancel the request
  - Applies only to NPRC requests
- Resubmit Request (button) -
  - A button that allows users to resubmit the request in the event of an error
  - Applies only to HAIMS Requests

#### Claim Tile

| Manual STR Requests    | Auto-HAIMS Requests          |
|------------------------|------------------------------|
|                        |                              |
| 010 - Initial Compensa | tion 8+ Issues - 02/09/2022  |
| Veteran is now elig    | ible for an electronic STR 1 |

Figure 5: Claim Tile

Each time a claim is established for a veteran, a Claim Tile is added to the <u>Auto-HAIMS Requests</u> tab of the STR Assist <u>Homepage</u>. The Claim Tile contains the following information:

- EP Code
- Claim Label
- Date of Claim
- Automatic HAIMS Process Status Message

#### STR Tracked Item

| 590 - Initial Appointment Fiel<br>Go to Work Item Days Pending: 23 Date of Claim: 12/0 | d Exam                    | Suspense Date: 12/  | 29/2021 Ready     | v to Recal | I: No Team Assigned to:  | fid di  | vsion team1 Assigned   | Op      | en Gaim Check       | E        | art Giaim Detail    | Create    | DCS Uplo        | ad Docum   | New              | Claim      | SSA Inquiry     | Ma       | nage Evid   | ance |
|----------------------------------------------------------------------------------------|---------------------------|---------------------|-------------------|------------|--------------------------|---------|------------------------|---------|---------------------|----------|---------------------|-----------|-----------------|------------|------------------|------------|-----------------|----------|-------------|------|
| <b>v</b>                                                                               |                           |                     |                   |            | l.                       | EXPAN   | D CLAIM DETAILS        |         |                     |          |                     |           |                 |            |                  |            |                 |          |             | •    |
| Contentions Development Lette                                                          | ars Tracked Items         | Exams               | Claim Note        | xes >      | Record Research Requ     | ests    |                        |         |                     |          |                     |           |                 |            |                  |            |                 |          |             |      |
| Filter: Add Tracked Ite                                                                | m                         |                     |                   |            |                          |         |                        |         |                     |          |                     |           |                 | _          |                  |            |                 |          | J           | 8    |
| Item Requested                                                                         | EP - Claim Label          |                     |                   | Sent To    | Requested                | 0       | Suspense Date          |         | Closed Date         | ٥        | Received Date       | 0         | In Error Date   | 0          | Follow Up 1      | ٥          | Follow Up 2     | ٥        | Actions     |      |
| NG1 - National Guard Records Request                                                   | 590 - Initial Appointm    | ent Field Exam      |                   |            | 12/29/202                | 1       | 01/28/2022             |         |                     |          | 12/29/202           | 1         |                 |            |                  |            |                 |          | 1           |      |
| RV1 - Reserve Records Request                                                          | 590 - Initial Appointm    | ent Field Exam      |                   |            | 12/29/202                | 1       | 01/28/2022             |         |                     |          |                     |           | 12/29/20        | 21         |                  |            |                 |          | -           |      |
| PIES Request for O50                                                                   | 590 - Initial Appointm    | ent Field Exam      |                   |            | 12/29/202                | 1       | 01/28/2022             |         | 12/29/2021          |          |                     |           |                 |            |                  |            |                 |          | 1           |      |
| HAIMS STR Request                                                                      | 590 - Initial Appointm    | ent Field Exam      |                   |            | 12/29/202                | 1       | 01/28/2022             |         | 12/29/2021          |          |                     |           |                 |            |                  |            |                 |          | -           |      |
| Show 25 v entries                                                                      |                           |                     |                   |            |                          |         |                        |         |                     |          |                     |           |                 |            |                  |            | First 1         | Previous | 1 Next      | Last |
| Tracked item Table Sorting Note: The tracked items ta                                  | hie shows all onen indivi | dual tracked item a | nd sets first the | on sets w  | ith open and closed trac | kert it | ems and finally closed | tets at | nd individual track | eri item | s If a column is se | lected to | sorting that co | lumn's sor | t is applied aft | er the afr | rementioned *on | en/close | ad" sorting |      |

Figure 6: STR Tracked Items. This is test data and does not represent live veteran PII.

When requests are submitted through the STR Assist application to the <u>HAIMS</u> and/or <u>NPRC</u> repositories, the system will automatically generate a tracked item in VBMS-Core on a selected open claim.

- HAIMS Repository:
  - o HAIMS STR Request
- NPRC Repository
  - PIES Request for O50
    - When PIES Request Code equals "O50"
  - NG1 National Guard Records Request
    - When PIES Request Code equals "NG1"
  - RV1 Reserve Records Request
    - When PIES Request Code equals "RV1"

The STR Tracked Items are updated as the request is being processed:

- Requested
  - Populated with the date the STR request is submitted
- Suspense Date
  - Populated 30 days from the date the STR Tracked Item was created
- Received Date
  - $\circ$   $\,$  Populated with the date the request is completed and STR is uploaded to VBMS-Core
- Closed Date
  - Populated with the date the request is completed and records were not found in the repository
- In Error Date
  - NPRC STR Tracked Items:
    - Populated when the user cancels an NPRC request
  - HAIMS STR Tracked Items:
    - Not Applicable

Breadcrumbs

<u>Home > Veteran Details > Service Information > Recommended Repository</u>

Figure 7: Breadcrumbs

Each page of the <u>Create Record Request</u> process contains links to navigate backwards in the process. The item in the list of breadcrumbs that does not contain a link indicates the page the user is currently viewing.

# OVERVIEW OF REPOSITORIES

### Healthcare Artifacts and Images Management Solution (HAIMS)

- Upon submitting a request to the HAIMS repository, the system will submit a "Notice of Interest" (NOI) to the VLER DAS system which then delivers it to the HAIMS repository where the request is processed. The STR Assist application will provide the user with status updates from the repository as the request is being processed. If the repository contains STR records for the Veteran, the records will be automatically uploaded to the Veteran's eFolder.
  - For more information, please see: <u>HAIMS REQUESTS EXPLAINED</u>

## Joint Longitudinal Viewer (JLV)

At this time, the STR Assist application is not integrated with the JLV repository. When attempting to submit a request to this repository, the user is routed to the JLV repository website (<u>https://jlv.med.va.gov/JLV/</u>) where the user can proceed with submitting the STR request. If the repository contains STR records for the Veteran, the user is responsible for uploading the records to the Veteran's eFolder. Furthermore, the <u>STR Request Tile</u> associated with this request will not update based on the status of the actual request.

## National Personnel Records Center (NPRC)

- Upon submitting a request to the NPRC repository, the system will submit a request to the 'Personnel Information Exchange System' (PIES) where the request will be processed. The STR Assist application will provide the user with status and response updates from the repository as the request is being processed. If the repository contains STR records for the Veteran, the records will be automatically uploaded to the Veteran's eFolder.
- STR Assist is capable of submitting the following types of PIES requests:
  - o PIES Request O50
  - PIES Request NG1
    - If the Veteran has a Service Obligation to the National Guard
  - PIES Request RV1
    - If the Veteran has a Service Obligation to the Reserves

### Records Management Center (RMC) Source Material Tracking System (SMTS) Portal

 At this time, the STR Assist application is not integrated with the RMC-SMTS repository. When attempting to submit a request to this repository, the user is routed to the RMC-SMTS repository website (<u>https://rmc.csra.com/ro</u>) where the user can proceed with submitting the STR request. If the repository contains STR records for the Veteran, the user is responsible for uploading the records to the Veteran's eFolder. Furthermore, the <u>STR Request Tile</u> associated with this request will not update based on the status of the actual request.

# **OVERVIEW PAGES**

#### Homepage

| VBMS   STR Requests                                                                                                    |   |
|----------------------------------------------------------------------------------------------------|---|
|                                                                                                    |   |
| WILLIAM HAMILTON<br>File Number: 297392303<br>Social Security: 297392303<br>Service Number: 53<br>Create Records Request |   |
| Manual STR Requests       Auto-HAIMS Requests         Existing Service Treatment Record Requests                         |   |
| Military Branch: Navy<br>RAD Date: 08/01/2008<br>Service Obligation: N/A                                                 |   |
| STR Request from Records Management Center (RMC) Source Material Tracking System (SMTS) Portal                           | + |

*Figure 8: Homepage. This is test data and does not represent live veteran PII.* 

The Homepage of the STR Assist application is the landing page for users when launching the application from VBMS-Core. The application can be launched in the following ways:

- <u>'Service Treatment Records</u>' option available within the 'Veteran' drop-down menu of a veteran profile
- (<u>Request STR</u>' button conditionally available within the 'Obtain STRs' section of the 'Development' chevron in a claim

The homepage contains the following information related to the veteran profile from which the application was launched:

- First and Last Name
- Social Security Number
- Service Number

The Homepage contains a button to begin the <u>Create Records Request</u> process. By selecting this button, users are able to enter the necessary service-related information for the veteran and calculate the <u>Primary STR Repository Recommendation</u> and ultimately submit an STR request to a selected repository.

The Homepage contains the following tabbed pages:

- Manual STR Requests
- Auto-HAIMS Request

#### Manual STR Requests:

| Manual STR Requests Auto-HAIMS Requests                                                        |   |
|------------------------------------------------------------------------------------------------|---|
| Existing Service Treatment Record Requests                                                     |   |
| Military Branch: Navy<br>RAD Date: 08/01/2008<br>Service Obligation: N/A                       |   |
| STR Request from Records Management Center (RMC) Source Material Tracking System (SMTS) Portal | + |
|                                                                                                |   |
| Military Branch: Navy<br>RAD Date: 08/01/2005<br>Service Obligation: National Guard            |   |
| STR Request from Joint Longitudinal Viewer (JLV)  Status: An external request is in progress   | + |
|                                                                                                |   |
| STR Request from Records Management Center (RMC) Source Material Tracking System (SMTS) Portal | + |
|                                                                                                |   |

Figure 9: Manual STR Requests Tab

The 'Manual STR Requests' tab of the Homepage contains a history of all manual STR requests submitted through the STR Assist application via the <u>Create Records Request</u> process

- STR Request Bucket
- STR Request Tile

#### Auto-HAIMS Requests:

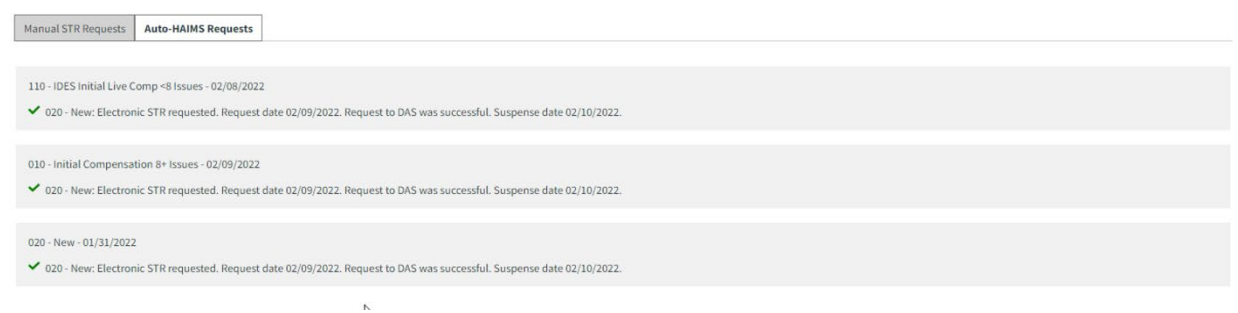

Figure 10: Auto-HAIMS Requests Tab

This tab serves as the location for users to view the status of Automatic HAIMS Requests. A <u>Claim Tile</u> is displayed for each claim associated to the Veteran.

# **Veteran Details**

#### **Step 1: Verify Veteran Details**

#### Military Branch (\*Required)

| Navy                    |                   | × v |
|-------------------------|-------------------|-----|
| EOD(*Required)          |                   |     |
| Month Day               | Year              |     |
| 4 0                     | 1961 🗘            |     |
| RAD(*Required)          |                   |     |
| Month Day               | Year              |     |
| 12 0 30 0               | 1972 🗘            |     |
| Service Type (*Required | 1)                |     |
| Active Duty             |                   | ¢   |
| Character of Discharge  | (*Required)       |     |
| Honorable               |                   | × v |
|                         |                   |     |
| « Back Sa               | ve and Continue » |     |

Figure 11: Veteran Details page

The Veteran Details page is the first page users will route to when formally starting the <u>Create</u> <u>Record Request</u> process. The information populated on this page not only contributes to how the <u>Primary STR Request Recommendation</u> is calculated, but it is also sent in the <u>NPRC PIES O50</u> request.

On this page, the fields are automatically populated with the Veteran's most recent period of service (POS). The POS is based on the following factors:

- Most Recent Separation Date (RAD)
- Military Branch

- Excluding:
  - National Oceanic & Atmospheric Administration
  - Other
  - Public Health Services
  - Space Force
  - US Military Academy

The Veteran Details page lists the following information related to the most recent POS. Users have the ability to edit each of these fields if needed. All fields are required to proceed to the next step:

- Military Branch
  - The following options are available:
    - Airforce
    - Airforce Academy
    - Airforce Reserves
    - Air National Guard
    - Army
    - Army Air Corps or Army Air Force
    - Army National Guard
    - Army Reserves
    - Coast Guard
    - Coast Guard Academy
    - Coast Guard Reserves
    - Marine Corps
    - Marine Corps Reserves
    - Merchant Marine
    - Naval Academy
    - Navy
    - Navy Reserves
    - Women's Army Corps
- EOD
  - Cannot enter a future date
- RAD
- Service Type
  - The following options are available:
    - Active Duty
    - Active Duty for Special Work
    - Active Duty for Training

- Annual Training
- Full Time Duty as Reservist
- Inactive Duty for Training
- National Guard Title 10
- National Guard Title 10 Training Only
- National Guard Title 32
- Reserve Duty for FT Operational/Support Services
- Reserve Duty for Training Purposes
- Travel Status
- Character of Discharge
  - The following options are available:
    - Bad Conduct
    - Dishonorable
    - Dishonorable Ch 17 Eligible
    - Dishonorable Not Ch 17 Eligible
    - Dishonorable for VA Purposes
    - Dishonorable for VA Purposes Chapter 17
    - General
    - Honorable
    - Honorable for VA Purposes
    - Other than Honorable
    - Uncharacterized
    - Uncharacterized Entry Level
    - Under Honorable Conditions
    - Undesirable
    - Unknown
    - Unsuitable
    - Unverified

Service Information

# **Service Information**

## Step 2: Verify Veterans Service Information

Does the Veteran have a Service Obligation?

| O No                                                             |
|------------------------------------------------------------------|
| Ves Ves                                                          |
| Is the Veteran a member of:                                      |
| National Guard                                                   |
| Reserves                                                         |
| <b>O</b>                                                         |
| Enter an Entry and Exit Date for the Veterans Service Obligation |
| Entry Date(*Required)                                            |
| Month Day Year                                                   |
|                                                                  |
| Exit Date                                                        |
| Month Day Year                                                   |
|                                                                  |
| Military Branch                                                  |
| Army                                                             |
| O Air Force                                                      |
| Is the Veteran Now a Member of the National Guard / Reserves?    |
| Yes                                                              |
| O No                                                             |

Figure 12a: Service Information page

| Character of Discharge                                         |
|----------------------------------------------------------------|
| Select a Character of Discharge                                |
| Last Organizational Assignment(*Required)                      |
|                                                                |
|                                                                |
| 100 characters allowed                                         |
| Home of Record                                                 |
|                                                                |
|                                                                |
| 100 characters allowed                                         |
| Did Vataran sanua undar anothar nama? If so, plaasa list othar |
| name.                                                          |
| O Yes                                                          |
| No No                                                          |
|                                                                |
| « Back Save and Continue »                                     |

Figure 12b: Service Information page

Following the <u>Veteran Details</u> page, the user is routed to the 'Service Information' page. On this page, the user has the ability to indicate whether the veteran has a service obligation to the 'National Guard' or 'Reserves'. The information populated on this page not only contributes to how the <u>Primary STR Request Recommendation</u> is calculated, but it is also sent in the <u>NPRC PIES</u> <u>NG1 / RV1</u> request.

Users have the ability to edit each of the following fields:

- Does the Veteran have a Service Obligation?
  - o **No** 
    - This option is selected by default
    - When this option is selected, no other additional fields are displayed on the page

o Yes

 When this option is selected, the following fields are displayed on the page:

- Is the Veteran a Member of?
  - National Guard
    - This option is selected by default
  - o Reserves
- Entry Date
  - Required Field
  - Cannot be a future date
- Exit Date
- Military Branch
  - Army
    - This option is selected by default
    - o Air Force
- Is the Veteran Now a Member of the National Guard / Reserves?
  - o Yes
    - This option is selected by default
  - o No
- Character of Discharge
  - Required Field
  - The following options are available:
    - HON
    - UHC
    - OTH
    - DIS
    - HVA
    - DVA
    - UNC
    - UNK
- Las Organizational Assignment
  - Required Field
  - o 100 Character Limit
- Home of Record
  - o 100 Character Limit
- Did the Veteran Serve under another name? If so list other name.
  - o Yes
    - When this option is selected, the user has the ability to enter a value of up to 100 characters
  - o No
    - Selected by default

#### Recommended Repository

| Hom | ie > <u>Veteran Details</u> > <u>Service Information</u> > Recommended Repository                                                                                                    |
|-----|----------------------------------------------------------------------------------------------------|
| Re  | ecommended Repository                                                                                                    |
| S   | tep 3: Select a recommended repository                                                                                                    |
| B   | ased on the criteria, the recommended repository is National Personnel Records Center (NPRC) - Request O50. You can submit this request through National Personnel ecords Center (NPRC) - Request O50 or select another repository. |
|     | Submit request through National Personnel Records Center (NPRC) - Request O50                                                                                                    |
| C   | Select a different repository                                                                                                    |
| Se  | elect a Claim to associate to the National Personnel Records Center (NPRC) - Request O50 request                                                                                                    |
| CI  | laim (*Required)                                                                                                    |
| F   | Please select a claim 🗸                                                                                                    |
|     |                                                                                                    |
|     | « Back Submit Request »                                                                                                    |
|     |                                                                                                    |

Figure 13: Recommended Repository page

Following the <u>Service Information</u> page, the user is routed to the 'Recommended Repository' page. Based on information captured in the <u>Veteran Details</u> and <u>Service Information</u> pages, the system will calculate the <u>Primary STR Repository Recommendation</u> defined by a set of <u>pre-</u><u>determined rules</u>. The user has the option to submit a request to the recommended repository or from a list of applicable repositories that were not recommended.

## OVERVIEW OF RECOMMENDATION RULES

#### Primary STR Repository Recommendation Rules

| Branch of<br>Service | Service<br>Obligation | Separation Date                               | STR<br>Repository |
|----------------------|-----------------------|-----------------------------------------------|-------------------|
|                      |                       |                                               | NPRC - PIES       |
|                      | Yes / No              | Prior to 10/16/1992                           | 050               |
| Army                 | Yes / No              | Between 10/16/1992 & 12/31/2013               | RMC SMTS          |
|                      | Yes / No              | On or After 1/01/2014                         | HAIMS             |
|                      | Yes                   | Service Obligation Entry Date is Prior to RAD | JLV               |
|                      |                       |                                               |                   |
|                      |                       |                                               | NPRC - PIES       |
|                      | Yes / No              | Prior to 01/31/1994                           | O50               |
| Navy                 | Yes / No              | Between 01/31/1994 & 12/31/2013               | RMC SMTS          |
|                      | Yes / No              | On or After 01/01/2014                        | HAIMS             |
|                      | Yes                   | Service Obligation Entry Date is Prior to RAD | JLV               |
|                      |                       |                                               |                   |
| Air Force            |                       |                                               | NPRC - PIES       |
|                      | Yes / No              | Prior to 05/01/1994                           | 050               |

|              | Yes / No | Between 05/01/1994 & 12/31/2013               | RMC SMTS           |
|--------------|----------|-----------------------------------------------|--------------------|
|              | Yes / No | On or After 01/01/2014                        | HAIMS              |
|              | Yes      | Service Obligation Entry Date is Prior to RAD | JLV                |
|              |          |                                               |                    |
|              | Yes / No | Prior to 05/01/1994                           | NPRC - PIES<br>O50 |
| Marine Corps | Yes / No | Between 05/01/1994 & 12/31/2013               | RMC SMTS           |
|              | Yes / No | On or After 01/01/2014                        | HAIMS              |
|              | Yes      | Service Obligation Entry Date is Prior to RAD | JLV                |
|              |          |                                               |                    |
|              | Yes / No | Prior to 05/01/1998                           | NPRC - PIES<br>O50 |
| Coast Guard  | Yes / No | Between 05/01/1998 & 08/31/2014               | RMC SMTS           |
|              | Yes / No | On or After 09/01/2014                        | HAIMS              |
|              | Yes      | Service Obligation Entry Date is Prior to RAD | JLV                |
|              |          |                                               |                    |

Figure 14: Primary STR Repository Recommendation Rules Table

The table above indicates how the STR Assist application calculates each <u>Primary STR</u> <u>Repository Recommendation</u>. The table is broken down into the following rule categories:

- Army
- Navy
- Air Force
- Marine Corps
- Coast Guard

| ARMY            | AIR FORCE    | COAST GUARD | MARINE CORPS | NAVY     |
|-----------------|--------------|-------------|--------------|----------|
| Army            | Air Force    | Coast Guard | Marine Corps | Navy     |
| Army Air Corps  |              |             |              |          |
| or Army Air     | Air Force    | Coast Guard | Marine Corps | Naval    |
| Force           | Academy      | Academy     | Reserves     | Academy  |
| Army National   | Air Force    | Coast Guard |              | Navy     |
| Guard           | Reserves     | Reserves    |              | Reserves |
|                 | Air National |             |              |          |
| Army Reserves   | Guard        |             |              |          |
| Merchant Marine |              |             |              |          |
| Women's Army    |              |             |              |          |
| Corps           |              |             |              |          |

Figure 15: Primary Rules Table Category and Military Branch

The table above indicates which Military Branch value from the <u>Veteran Details</u> page falls under which rule category when calculating the <u>Primary STR Repository Recommendation</u>

#### Secondary STR Repository Recommendation Rules

| Primary<br>Recommendation |                                        | Secondary   | Recomme                      | ndations                    |                             |
|---------------------------|----------------------------------------|-------------|------------------------------|-----------------------------|-----------------------------|
| NPRC PIES O50             | RMC<br>SMTS                            | HAIMS       | JLV                          | NPRC<br>PIES NG1<br>/ RV1   | Review<br>Written<br>Policy |
| RMC SMTS                  | HAIMS JLV NPRC<br>PIES<br>NG1 /<br>RV1 |             | Review<br>Written<br>Policy  |                             |                             |
| HAIMS                     | RMC<br>SMTS                            | JLV         | NPRC<br>PIES<br>NG1 /<br>RV1 | Review<br>Written<br>Policy |                             |
| JLV                       | HAIMS                                  | RMC<br>SMTS | NPRC<br>PIES<br>NG1 /<br>RV1 | Review<br>Written<br>Policy |                             |

Figure 16: Secondary STR Repository Recommendation Rules Table

The table above represents the sequence by which <u>Secondary STR Repository</u> <u>Recommendations</u> are made each time a user indicates <u>No Records Found</u>.

Additional Notes:

- NPRC PIES NG1 / RV1 is only recommended in the event the user indicated a service obligation to either the National Guard or Reserves
  - Coast Guard rules category is the exception, however. NPRC PIES NG1 / RV1 is not recommended at all despite the user indicating a service obligation.
- If the user ignores a recommended STR Repository, the system will continue to recommend that repository until a request is submitted. Once submitted, the system will pick back up where it left off in the sequence. Furthermore, the system will not recommend a repository that has already been submitted to.
  - Example:
    - 1. The system provides a Primary Recommendation of NPRC PIES O50
    - 2. The user ignores the Primary Recommendation and submits a request to HAIMS
    - 3. The user indicates <u>No Records Found</u> for HAIMS
    - 4. The system recommends NPRC PIES O50
    - 5. The user submits a request to NPRC PIES O50
    - 6. The user indicates <u>No Records Found</u> for NPRC PIES O50
    - 7. The system recommends RMC SMTS
    - 8. The user submits a request to RMC SMTS

- 9. The user indicates No Records Found for RMC SMTS
- 10. The system recommends JLV
- 11. The user submits a request to JLV
- 12. The user indicates No Records Found for JLV
- 13. The system recommends NPRC PIES NG1/RV1
- 14. The user submits a request to NPRC PIES NG1/RV1
- 15. The user indicates No Records Found for NPRC PIES NG1/RV1
- 16. The system recommends the user "Review Written Policy for Next Procedures"

## **OVERVIEW OF PROCESSES**

The following sections detail the various processes and workflows utilized in operating the STR Assist application. These sections are designed to walk the user through the following processes:

- Launch the STR Assist Application
- Create Record Request
- Manage Record Requests

## Launch the STR Assist Application

The STR Assist application can be launched from the VBMS-Core application in two different ways. This section details those methods in addition to what to expect once the application has launched.

- <u>'Veteran' Drop-Down Menu</u>
- 'Request STR' Button
- Homepage

#### 'Veteran' Drop-Down Menu

| CHERYL ADAMS File #: 901855930                                                                  |                                                              |                                 | Veteran - Intent To File Claims - Documents                                                               |
|-------------------------------------------------------------------------------------------------|--------------------------------------------------------------|---------------------------------|----------------------------------------------------------------------------------------------------|
| Veteran Profile                                                                                 |                                                              |                                 | Profile                                                                                                   |
| SSN: 901855930<br>SSN Verified:<br>Death Date:<br>Award Station: 319 - Columbia Regional Office | Date of Birth: 05/20/1987<br>Gender: Female<br>Death in SVC: | Birth Place:<br>Cause of Death: | Dependents<br>Mittary Service<br>POA<br>Historical Information<br>Avaratis Information<br>Peckage Manager |
| Contact Information Work Phone - Ext:                                                           |                                                              |                                 | Folder Location<br>Service Treatment Records                                                              |

Figure 17: 'Service Treatment Record' Option via 'Veteran' Drop-Down Menu. This is test data and does not represent live veteran PII.

1. From within a veteran profile in VBMS-Core, the user is able to launch the STR Assist application by selecting the 'Service Treatment Records' option from the Veteran dropdown menu.

| STR Navigation Confirmation       *         The STR Assist application will launch in a separate window, do you wish to continue?       •         Cancel       Continue |                                       |                                                                                     |
|----------------------------------------------------------------------------------------------------|---------------------------------------|-------------------------------------------------------------------------------------|
| The STR Assist application will launch in a separate window, do you wish to continue?                                                                                   | Confirmation *                        | STR Navigation Confirmation                                                         |
| Cancel Continue                                                                                                    | will launch in a separate ontinue?    | The STR Assist application will launch in a sep<br>window, do you wish to continue? |
| Enter EFT Inform                                                                                                    | Cancel Continue Enter EFT Information | Cance                                                                               |

- 2. Upon selecting the 'Service Treatment Record' option from the Veteran drop-down menu, the system presents a confirmation modal before launching the STR Assist application. The modal contains the following message: "The STR Assist application will launch in a separate window, do you wish to continue?"
  - By selecting "Cancel", the modal closes and STR Assist application does not launch
  - By selecting "Continue", the modal closes and the STR Assist application launches in a separate browser tab/window

| Contentions     Development     Letters     Tracked Items     Exams     Claim Notes     Record Research Requests       Percend Percend     Image: Strain Strain     Image: Strain Strain     Image: Strain Strain     Image: Strain Strain       Percend Percend     Image: Strain Strain     Image: Strain Strain     Image: Strain Strain     Image: Strain Strain       Obtain STRs     Obtain Strain     Image: Strain Strain     Image: Strain Strain     Image: Strain Strain       Obtain STRs     Obtain Strain     Image: Strain Strain     Image: Strain Strain     Image: Strain Strain       Obtain STRs     Obtain Strain     Image: Strain Strain     Image: Strain Strain     Image: Strain Strain       Obtain STRs     Obtain Strain     Image: Strain Strain     Image: Strain Strain     Image: Strain       Obtain Strain     Image: Strain Strain     Image: Strain Strain     Image: Strain Strain     Image: Strain       Obtain Strain     Image: Strain Strain     Image: Strain Strain     Image: Strain Strain     Image: Strain Strain       Obtain Strain     Image: Strain Strain St                                                                                                    |                        |          |                                                                                                    |                        | EXPAND CLAIM DETAILS   |                 |         |           |
|----------------------------------------------------------------------------------------------------|------------------------|----------|----------------------------------------------------------------------------------------------------|------------------------|------------------------|-----------------|---------|-----------|
| Request STRs       Status: Not Started Component Plan         Propare Contentions       Otalin STRs         Obtain STRs       Click on a plus icon below to develop an action.         Propare Contentions       Click on a plus icon below to develop an action.         Prequest STRs from claimant 1       Prequest STRs from claimant 1         Prequest STRs from claimant 1       Prequest STRs from claimant 1         Prequest STRs from claimant 1       Prequest STRs from claimant 1         Prequest STRs from Claimant 1       Prequest STRs from claimant 1         Prequest STRs from Strew       Activity         Correspondence       Activity         No data available in table       Dividence Status                                                                                                    | Contentions            | Developm | nt Letters Tracked Items                                                                                                    | s Exams Claim Notes Re | cord Research Requests |                 |         |           |
| Request STRs       Otalin STRs       Status       Not Started       Image: Strate strate strate | Development            | Plan     |                                                                                                    |                        |                        |                 |         |           |
| Veteran Profile       Obtain STRs       Statue:       Not Started       Image: Statue:       Not Started       Image: Statue:       Image: Statue:       Image: Statue: <td< td=""><td>FILTER BY: ¥</td><td>0</td><td>Dequest STDs</td><td></td><td></td><td></td><td></td><td></td></td<>                                                                                                    | FILTER BY: ¥           | 0        | Dequest STDs                                                                                                    |                        |                        |                 |         |           |
| Obtain STRs     Status:     Not Started       repare Contentions     Click on a plus icon below to develop an action.            Grequest STRs from claimant ¶         Grequest STRs from claimant ¶         Grequest STRs from claimant ¶         Grequest STRs from claimant ¶         Grequest STRs from claimant ¶         Grequest STRs from claimant ¶         Grequest STRs from claimant ¶         Grequest STRs from RMC         Development Log         Added On                                                                                                    | erify Veteran Profile  | ×.       | Request 51 hs                                                                                                    |                        |                        |                 |         | 11. A 11. |
| Option STRs       Click on a plus icon below to develop an action.            • Request STRs from claimant ¶         • Request STRs from claimant ¶         • Request STRs from claimant ¶         • Request STRs from claimant ¶         • Request STRs from mRMC             • Development Log           • Conspondence             • Advity         • Conspondence           • Added Cn             • No data available in table           • No data available in table                                                                                                    | Verify Veteran Service | ~        | Obtain STRs                                                                                                    |                        |                        | Status: Not St  | arted ~ | н         |
| Peterin STRs                                                                                                    | Prepare Contentions    | ~        | Click on a plus icon below to develop a                                                                                                    | an action.             |                        |                 |         |           |
| Consepondence     Added On     Evidence Status                                                                                                    |                        |          | Request STRs from claimant ¶                                                                                                    |                        |                        |                 |         |           |
| Request NA Form 13055 from Calimant 1     Requested STRs from RMC  Development Log  Addred On Evidence Status  No data available in table  No data available in table                                                                                                    |                        |          | Request substitute evidence from the substitute evidence from the subst | om claimant ¶          |                        |                 |         |           |
| Development Log         Added On         Evidence Status           Activity         Correspondence         Added On         Evidence Status                                                                                                    |                        |          | Request NA Form 13055 from                                                                                                    | claimant ¶             |                        |                 |         |           |
| Development Log         Added On         Evidence Status           Activity         Correspondence         Added On         Evidence Status                                                                                                    |                        |          | Requested STRs from RMC                                                                                                    |                        |                        |                 |         |           |
| Activity Correspondence Added On Evidence Status No data available in table                                                                                                    |                        |          | Development Log                                                                                                    |                        |                        |                 |         |           |
| No data available in table                                                                                                    |                        |          | Activity                                                                                                    | Correspondence         | Added On               | Evidence Status |         |           |
|                                                                                                    |                        |          |                                                                                                    |                        |                        |                 |         |           |
|                                                                                                    |                        |          |                                                                                                    |                        |                        |                 |         |           |
|                                                                                                    |                        |          |                                                                                                    |                        |                        |                 |         |           |
|                                                                                                    |                        |          |                                                                                                    |                        |                        |                 |         |           |
|                                                                                                    |                        |          |                                                                                                    |                        |                        |                 |         |           |

#### 'Request STR' Button

Figure 19: 'Request STR' Button. This is test data and does not represent live veteran PII.

1. From the *Obtain STRs* section of the *Development* chevron within a VBMS-Core claim, the user is able to launch the STR Assist application by selecting the 'Request STR' button (when applicable)

| Obtain STRs                                                                                                    |                         |                                                                        |                              |         |   |  |  |
|----------------------------------------------------------------------------------------------------|-------------------------|------------------------------------------------------------------------|------------------------------|---------|---|--|--|
| Click on a plus icon below to develop an<br>Request STRs from claimant ¶<br>Request substitute evidence from<br>2 Request NS From 12055 from al | action.<br>n claimant ¶ | STR Navigation<br>The STR Assist application<br>window, do you wish to | tion will launch in a separa | ate     | × |  |  |
| Request NA Form 13055 from Cl     ORequested STRs from RMC  Development Log                                                                     | amani ji                |                                                                        | Cancel                       | Continu | е |  |  |
|                                                                                                    |                         | nce                                                                    |                              |         |   |  |  |
|                                                                                                    |                         |                                                                        |                              |         |   |  |  |

Figure 20: 'STR Navigation Confirmation' Modal

- 2. Upon selecting the 'STR Request' button, the system presents a confirmation modal before launching the STR Assist application. The modal contains the following message: "The STR Assist application will launch in a separate window, do you wish to continue?"
  - By selecting 'Cancel', the modal closes and STR Assist application does not launch
  - By selecting 'Continue', the modal closes and the STR Assist application launches in a separate browser tab/window

#### Homepage

| <b>'BMS</b>   STR Requests                                                  |                |  |  |
|-----------------------------------------------------------------------------|----------------|--|--|
|                                                                             |                |  |  |
| TERRANCE G                                                                  | UIDI           |  |  |
| File Number: 666342723<br>Social Security: 666342723<br>Service Number: N/A | 3              |  |  |
| Create Records Request                                                      |                |  |  |
| Manual STR Requests Auto-                                                   | HAIMS Requests |  |  |

Figure 21: STR Assist Homepage

- 1. Upon successfully launching the STR Assist application from VBMS-Core, the user is routed to the Homepage of the application.
- 2. The Homepage of the STR Assist application allows the user to:
  - View Veteran Information:

- First Name and Last Name
- Social Security Number
- Service Number
  - If Applicable
- View the <u>Manual STR Requests</u> tab
  - <u>STR Request Buckets</u> and <u>STR Request Tiles</u> are displayed here to provide the user a history of recommendations and manual requests made via the application as well as provide a means for tracking ongoing requests, indicating when records were not found, and calculating <u>Secondary STR</u> <u>Repository Recommendations</u>.
- View the <u>Auto-HAIMS Requests</u> tab
  - Each claim associated with the Veteran is displayed in a tile with the status message of the Automatic HAIMS request shown.
- Begin the <u>Create Records Request</u> process
  - This process is initiated upon selecting the 'Create Records Request' button.

## Create Records Request

The 'Create Record Request' process is initiated when the user needs to manually submit STR requests based on a particular period of military service. The following sections details each step the user will navigate through to generate the Primary STR Repository Recommendation and submit an initial request.

- <u>'Create Records Request' Button</u>
  - Initiating the 'Create Records Request' process
- Veteran Details
  - Entering information related to the Veteran's military service
- <u>Service Information</u>
  - Entering information related to the Veteran's service obligation
- <u>Recommended Repository</u>
  - Calculating the Primary STR Repository Recommendation and submitting the first STR Request related to the period of service
- Homepage
  - Generating the STR Request Bucket based on the Primary STR Repository Recommendation and STR Request Tile based on the submitted request

Create Records Request

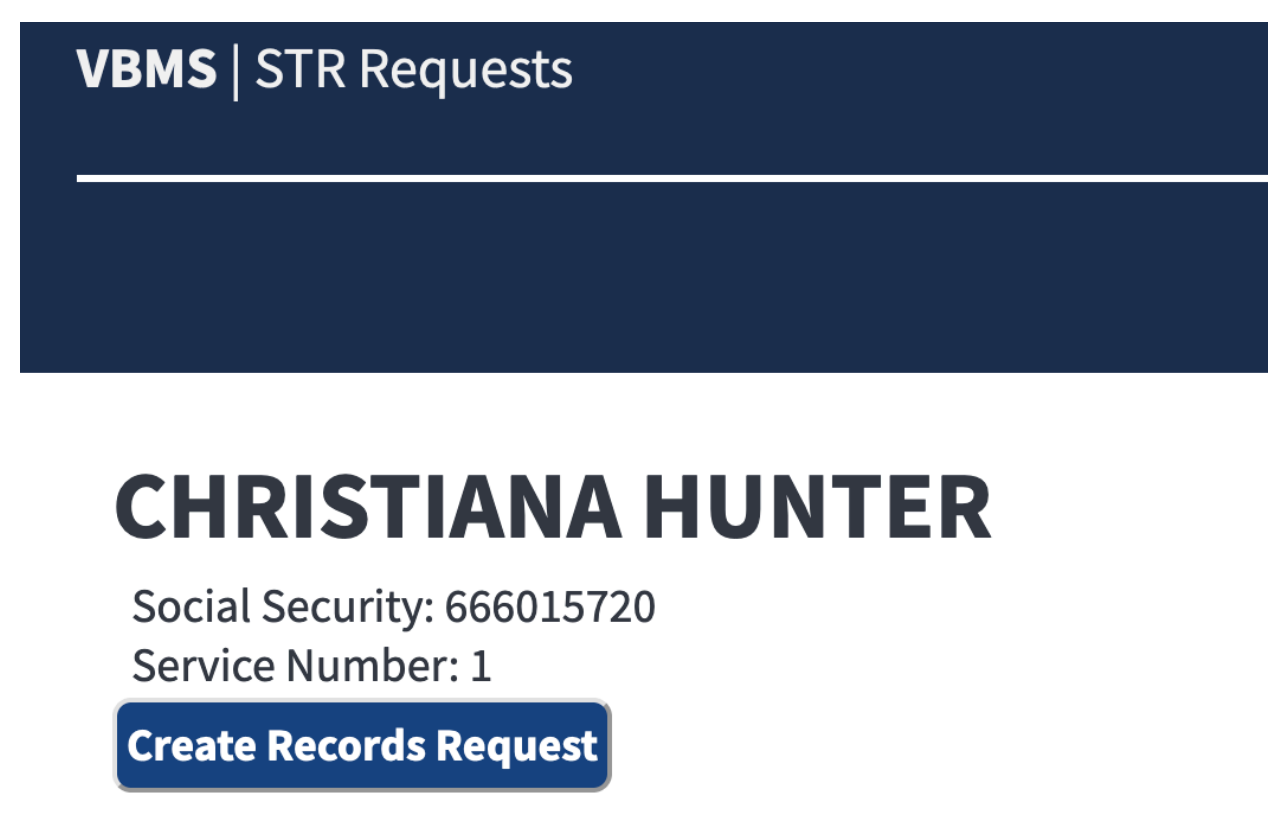

Figure 22: 'Create Record Request' button. This is test data and does not represent live veteran PII.

 By selecting the 'Create Records Request' button from the <u>Homepage</u> of the STR Assist application, the user has the ability to begin the process to calculate a <u>Primary STR</u> <u>Repository Recommendation</u> and submit the first manual request. Upon selecting the 'Create Records Request' button, the user is routed to the first step of the process: <u>Veteran Details</u>.

# **Veteran Details**

#### Step 1: Verify Veteran Details

#### Military Branch (\*Required)

| Navy                   |                    | × v |
|------------------------|--------------------|-----|
| EOD(*Required)         |                    |     |
| Month Day              | Year               |     |
| 4 0 4 0                | 1961 0             |     |
| RAD(*Required)         |                    |     |
| Month Day              | Year               |     |
| 12 0 30 0              | 1972 🗘             |     |
| Service Type (*Require | d)                 |     |
| Active Duty            |                    | ÷   |
| Character of Discharge | (*Required)        |     |
| Honorable              |                    | × v |
|                        |                    |     |
| « Back S               | ave and Continue » |     |

Figure 23: Veteran Details page

- Upon selecting the 'Create Record Request' button from the <u>Homepage</u> of the STR Assist application, the user is routed to the <u>Veteran Details</u> page. Here, the following fields are auto-populated with the most recent period of service listed on the Veteran's profile in VBMS-Core.
- 2. The user has the ability to manually edit each field as needed. Each field is required to move onto the next step in this Create Records Request process.
  - a. Military Branch
  - b. EOD
  - c. RAD
  - d. Service Type

- e. Character of Discharge
- 3. Once all fields are adequately completed, the user is able to proceed to the Service Information page by selecting the "Save and Continue >>" button.

Service Information

# **Service Information**

| Step 2: Verify Veterans Service Information                      |
|------------------------------------------------------------------|
| Does the Veteran have a Service Obligation?                      |
| Ves Ves                                                          |
| Is the Veteran a member of:                                      |
| National Guard                                                   |
| O Reserves                                                       |
| Enter an Entry and Exit Date for the Veterans Service Obligation |
| Entry Date(*Required)                                            |
| Month Day Year                                                   |
|                                                                  |
| Exit Date                                                        |
| Month Day Year                                                   |
|                                                                  |
| Military Branch                                                  |
|                                                                  |
| Air Force                                                        |
| U Air force                                                      |
| Is the Veteran Now a Member of the National Guard / Reserves?    |
| Yes                                                              |
| O No                                                             |
|                                                                  |

| Character of Discharge                                               |
|----------------------------------------------------------------------|
| Select a Character of Discharge                                      |
| Last Organizational Assignment(*Required)                            |
|                                                                      |
| 100 characters allowed                                               |
| Home of Record                                                       |
|                                                                      |
|                                                                      |
| 100 characters allowed                                               |
| Did Veteran serve under another name? If so, please list other name. |
| O Yes                                                                |
| No No                                                                |
|                                                                      |
| Save and Continue >>                                                 |

Figure 24b: Service Information page

- Upon selecting the "Save and Continue >>" button from the <u>Veteran Details</u> page of the STR Assist application, the user is routed to the <u>Service Information</u> page. Here, the user is able to indicate whether the Veteran has a service obligation to the "Reserves" or "National Guard" via the following questions:
  - a. 'Does this Veteran have a Service Obligation?'
    - i. No
      - 1. By selecting "No", the user is indicating that the Veteran does not have a service obligation.
      - 2. If selected, the user has completed this step and can proceed to the next page.
    - ii. Yes

- 1. By selecting "Yes", the user is indicating that the Veteran does not have a service obligation.
- 2. If selected, the user is presented with the following additional questions to answer prior to proceeding to the next page.
  - a. Is the Veteran a member of:
  - b. Military Branch
  - c. Is the Veteran Now a Member of the National Guard / Reserves?
  - d. Character of Discharge
  - e. Las Organizational Assignment
  - f. Home of Record
  - g. Did the Veteran Serve under another name? If so list other name.
- Once all fields are adequately completed, the user is able to proceed to the <u>Recommended Repository</u> page by selecting the "Save and Continue >>" button.

#### **Recommended Repository**

| F | tome > <u>Veteran Details</u> > <u>Service Information</u> > Recommended Repository                                                                                                    |
|---|----------------------------------------------------------------------------------------------------|
| I | Recommended Repository                                                                                                    |
|   | Step 3: Select a recommended repository                                                                                                    |
|   | Based on the criteria, the recommended repository is National Personnel Records Center (NPRC) - Request O50. You can submit this request through National Personnel Records Center (NPRC) - Request O50 or select another repository. |
|   | Submit request through National Personnel Records Center (NPRC) - Request 050                                                                                                    |

O Select a different repository

Select a Claim to associate to the National Personnel Records Center (NPRC) - Request O50 request

| Claim (*Require | ed)              |   |
|-----------------|------------------|---|
| Please select a | a claim          | ~ |
|                 |                  |   |
| « Back          | Submit Request » |   |

Figure 25: Recommended Repository page

 Upon selecting the "Save and Continue >>" button from the <u>Service Information</u> page of the STR Assist application, the user is routed to the <u>Recommended Repository</u> page. Here, the system calculates the <u>Primary STR Repository Recommendation</u> based on the <u>rules</u> and information captured in the previous steps of this process (i.e. <u>Veteran Details</u> / <u>Service Information</u>) and the user is able to submit an STR request to a repository of their choosing.  To submit an STR request to the <u>Primary STR Repository Recommendation</u>, the user selects the first option: "Submit request through <Insert Primary STR Repository Recommendation >".

<u>Home > Veteran Details > Service Information > Recommended Repository</u>

#### **Recommended Repository**

#### Step 3: Select a recommended repository

Based on the criteria, the recommended repository is National Personnel Records Center (NPRC) - Request O50. You can submit this request through National Personnel Records Center (NPRC) - Request O50 or select another repository.

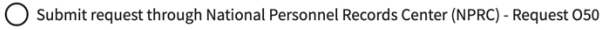

Select a different repository

Select an alternative repository to search for records:

O Healthcare Artifacts and Images Management Solutions (HAIMS)

Joint Longitudinal Viewer (JLV)

O National Personnel Records Center (NPRC) - Request NG1

O Records Management Center (RMC) Source Material Tracking System (SMTS) Portal

Submit Requests >>

« Back

Figure 26: Select a Different Repository

 To submit an STR request to a repository other than <u>the Primary STR Repository</u> <u>Recommendation</u>, the user selects the "Select a different repository" option and then selects the preferred repository option.

#### Submitting a Request to HAIMS or NPRC

Home > Veteran Details > Service Information > Recommended Repository

#### **Recommended Repository**

#### Step 3: Select a recommended repository

Based on the criteria, the recommended repository is National Personnel Records Center (NPRC) - Request O50. You can submit this request through National Personnel Records Center (NPRC) - Request O50 or select another repository.

Submit request through National Personnel Records Center (NPRC) - Request O50

O Select a different repository

Claims (\*Dequired)

Select a Claim to associate to the National Personnel Records Center (NPRC) - Request O50 request

| Cialifi (Required)                                |       |
|---------------------------------------------------|-------|
| Please select a claim                             | ~     |
| 023 - New - 12/16/2021                            |       |
| 022 - New - 12/16/2021                            |       |
| 021 - New - 12/15/2021                            |       |
| 020 - New - 12/13/2021                            |       |
| 590 - Initial Appointment Field Exam - 12/13/2021 | Recom |

Figure 27: Selecting a Claim

- 4. Upon selecting either the <u>HAIMS</u> or <u>NPRC</u> repository options, the user is required to select a claim from a list of open claims associated to the Veteran.
  - a. The purpose of selecting the claim is as follows:
    - i. Chooses the claim to store the associated <u>STR Tracked Item</u> that is autogenerated upon submitting a request
    - ii. The EP Code and Date of Claim is sent along with the STR Request to the <u>NPRC</u> repository
- 5. Once the preferred claim is selected, the user is able to proceed with submitting a request to the <u>HAIMS</u> or <u>NPRC</u> repository by selecting the "Submit Request >>" button

| ecommended Repository                                                                                  | Submit National Personnel Records<br>Center (NPRC) - Request 050 Request                                                         |                                             |
|----------------------------------------------------------------------------------------------------|----------------------------------------------------------------------------------------------------|---------------------------------------------|
| Step 3: Select a recommended repository                                                                |                                                                                                    |                                             |
| Based on the criteria, the recommended repository<br>Records Center (NPRC) - Request O50 or select and | By selecting 'Proceed' you will create a request for the<br>National Personnel Records Center (NPRC) - Request O50<br>Repository | submit this request through National Person |
| Submit request through National Personnel Re                                                           | Proceed                                                                                                    |                                             |
| <ul> <li>Select a different repository</li> </ul>                                                      |                                                                                                    |                                             |
| Select a Claim to associate to the National Personne                                                   | i Records Center (NPRC) - Request Obo request                                                                                    |                                             |
| Claim (*Required)                                                                                      |                                                                                                    |                                             |
|                                                                                                    |                                                                                                    |                                             |

Figure 28: 'Proceed with Submitting Request' Modal

- Prior to sending the request, the system will present the following message: "Submit <Insert STR Repository> Request. By selecting 'Proceed' you will create a request for the <Insert STR Repository>
  - a. By selecting "Proceed", the following occurs:
    - i. A request is submitted to the repository
    - ii. The modal closes and the user is routed back to the STR Assist Homepage
      - 1. An <u>STR Request Bucket</u> is created related to the information used to calculate the <u>Primary STR Repository Recommendation</u>
      - 2. An <u>STR Request Tile</u> is created (within the STR Request Bucket) representing the STR request submission
    - iii. An associated STR Tracked Item is auto-generated on the selected claim
  - b. By selecting "Cancel", the following occurs:
    - i. An STR Request is not submitted to the selected repository
    - ii. The modal closes and the user remains on the <u>Recommended Repository</u> page
      - 1. An <u>STR Request Bucket</u> nor <u>STR Request Tile</u> is created on the STR Assist <u>Homepage</u>

#### Submitting a Request to JLV or RMC-SMTS

 Upon selecting either the <u>JLV</u> or <u>RMC-SMTS</u> repository options, the user is able to proceed with submitting a request to the <u>JLV</u> or <u>RMC-SMTS</u> repository by selecting the "Submit Request >>" button

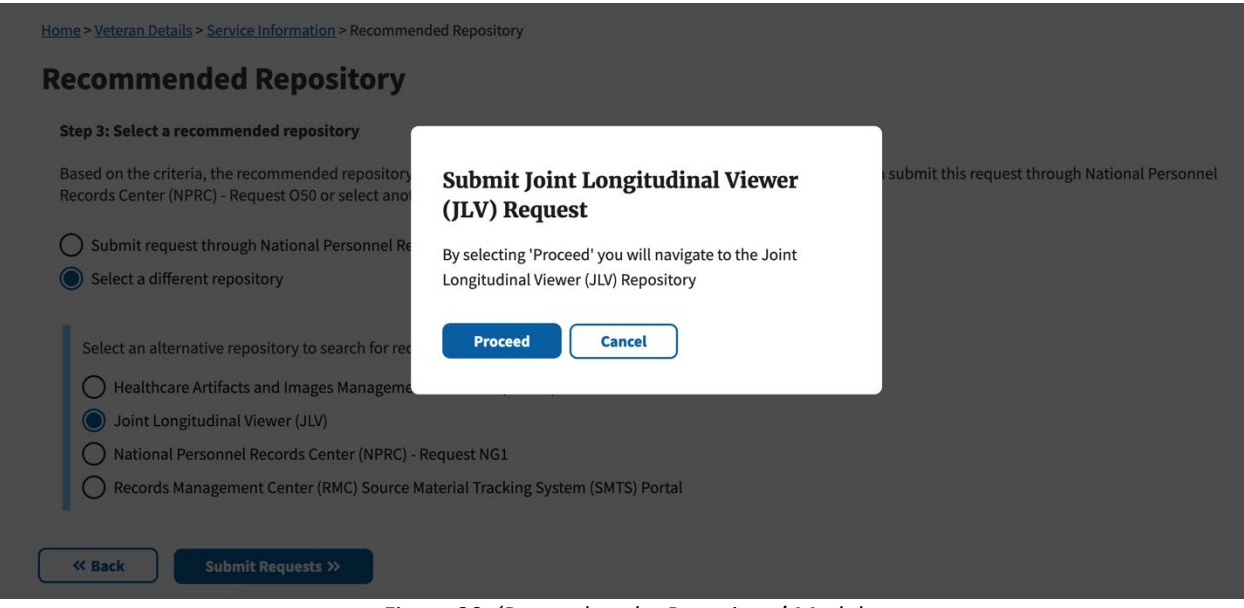

Figure 29: 'Proceed to the Repository' Modal

- Prior to launching the <u>JLV</u> or <u>RMC-SMTS</u> repository website, the system will present the following message: "Submit <Insert STR Repository> Request. By selecting 'Proceed' you will navigate to the <Insert STR Repository>
  - a. By selecting "Proceed", the following occurs:
    - i. The repository's website opens in a new browser tab/window
    - ii. The modal closes and the user is routed back to the STR Assist Homepage
      - 1. An <u>STR Request Bucket</u> is created related to the information used to calculate the <u>Primary STR Repository Recommendation</u>
      - 2. An <u>STR Request Tile</u> is created (within the STR Request Bucket) representing the STR request submission
  - b. By selecting "Cancel", the following occurs:
    - i. The repository's website does not open in a new browser tab/window
    - ii. The modal closes and the user remains on the <u>Recommended Repository</u> page
      - 1. An <u>STR Request Bucket</u> nor <u>STR Request Tile</u> is created on the STR Assist <u>Homepage</u>

Homepage

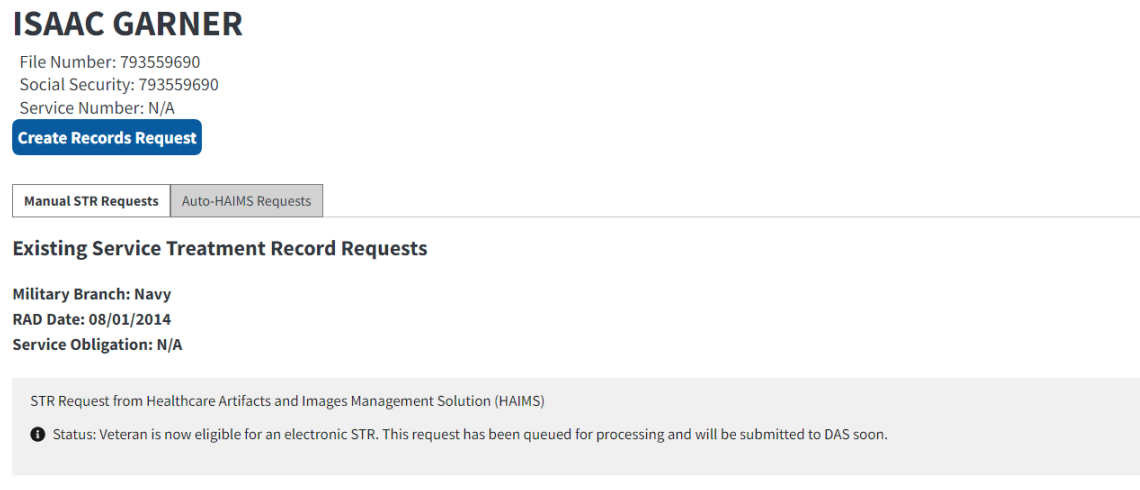

Figure 30: Homepage. This is test data and does not represent live veteran PII.

- Upon selecting the 'Submit Request >>' button on the <u>Recommended Repository</u> page for the selected repository, the user is routed back to the <u>Homepage</u> of the STR Assist application.
- 2. Here, the system has generated a new <u>STR Request Bucket</u> and an <u>STR Request Tile</u> for users to keep track of the request within the STR Assist application.

#### Manage Record Requests

Once the user has submitted a request to the first repository, that request and all subsequent request related to the Primary STR Repository Recommendation are managed on the Homepage. The following sections detail the various ways the user can manage the requests:

- <u>Records Not Found</u>
- Delete Request
- <u>Resubmit Request</u>

+

#### Records Not Found

#### **Existing Service Treatment Record Requests**

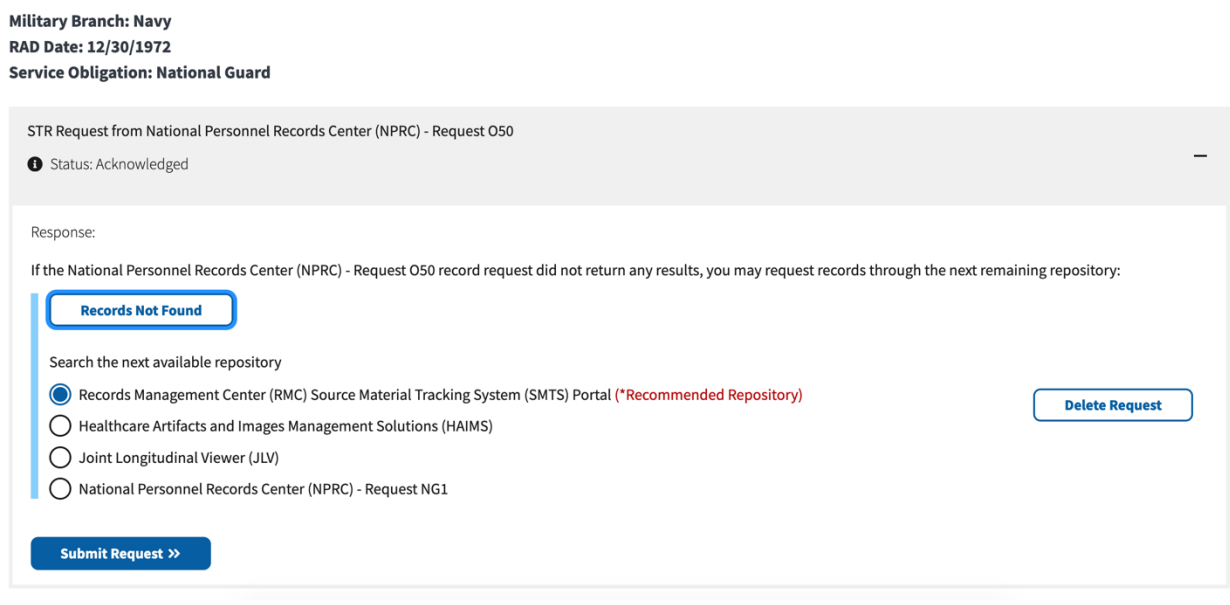

Figure 31: 'Records Not Found' Button

- 1. Within each <u>STR Request Tile</u>, the user has the ability to indicate that the STR Repository did not return any Service Treatment Records for the Veteran by selecting the 'Records Not Found' button.
  - a. To reveal the 'Records Not Found' button, the user will need to expand the <u>STR</u> <u>Request Tile</u> by selecting the '+' icon on the right-hand side of the tile.
- 2. Upon selecting the 'Records Not Found' button, the system will calculate a <u>Secondary</u> <u>STR Repository Recommendation</u> followed by a list of alternative STR Repositories that have yet to be recommended or requested.
- 3. The user has the ability to select the desired repository and proceed with submitting the request by selecting the 'Submit Request >>' button

#### **Existing Service Treatment Record Requests**

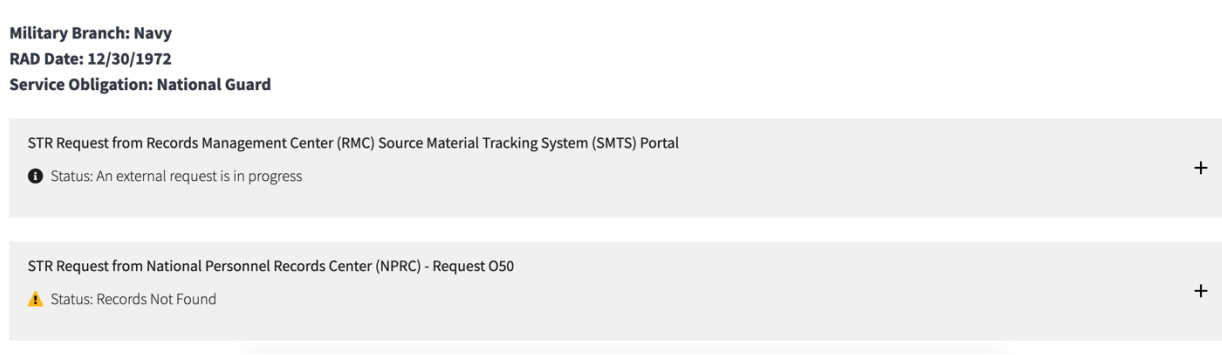

Figure 32: STR Request Submission from Homepage

- Once the user has submitted the request to the STR Repository of their choosing, a new <u>STR Request Tile</u> is created above the previous <u>STR Request Tile</u> (from which the user indicated no records were found and submitted the new request).
- 5. In the event STR's were not found, the user would repeat this process from the homepage.

| Status: Acknowledged                                                                                                    |                |
|----------------------------------------------------------------------------------------------------|----------------|
| Search the next available repository                                                                                                |                |
| Records Management Center (RMC) Source Material Tracking System (SMTS) Portal (*Recommended Repository)                             | Delete Permet  |
| Healthcare Artifacts and Images Management Solutions (HAIMS)                                                                        | Delete Request |
| O Joint Longitudinal Viewer (JLV)                                                                                                   |                |
| National Personnel Records Center (NPRC) - Request NG1                                                                              |                |
|                                                                                                    |                |
| Claim (*Required)                                                                                                    |                |
| Claim (*Required) Please select a claim                                                                                             |                |
| Claim (*Required) Please select a claim 023 - New - 12/16/2021                                                                      |                |
| Claim (*Required)       Please select a claim       023 - New - 12/16/2021       022 - New - 12/16/2021                             |                |
| Claim (*Required) Please select a claim 023 - New - 12/16/2021 022 - New - 12/16/2021 021 - New - 12/15/2021                        |                |
| Claim (*Required) Please select a claim 023 - New - 12/16/2021 022 - New - 12/16/2021 021 - New - 12/15/2021 020 - New - 12/13/2021 |                |

Submitting a Request to HAIMS or NPRC

- 1. Upon selecting either the <u>HAIMS</u> or <u>NPRC</u> repository options, the user is required to select a claim from a list of open claims associated to the Veteran.
  - a. The selected claim will store the associated STR Tracked Item that is autogenerated upon submitting a request

2. Once the preferred claim is selected, the user is able to proceed with submitting a request to the <u>HAIMS</u> or <u>NPRC</u> repository by selecting the "Submit Request >>" button

| STR Request from National Personnel Records Center (NPR) Status: Acknowledged                                                        | c) - Request O50                                                                                                    |                                             |
|----------------------------------------------------------------------------------------------------|----------------------------------------------------------------------------------------------------|---------------------------------------------|
| Response:                                                                                                    |                                                                                                    |                                             |
| If the National Personnel Records Center (NPRC) - Reques                                                                             |                                                                                                    | ords through the next remaining repository: |
| Records Not Found Search the next available repository                                                                               | Submit Healthcare Artifacts and<br>Images Management Solutions<br>(HAIMS) Request                                                      |                                             |
| Records Management Center (RMC) Source Materi     Healthcare Artifacts and Images Management Sol     Joint Longitudinal Viewer (JLV) | By selecting 'Proceed' you will create a request for the<br>Healthcare Artifacts and Images Management Solutions<br>(HAIMS) Repository | Delete Request                              |
| National Personnel Records Center (NPRC) - Requ Select a Claim to associate to the Healthcare Artifacts                              | Proceed Cancel                                                                                                    |                                             |
| Claim (*Required)                                                                                                    |                                                                                                    |                                             |
| 022 - New - 12/16/2021                                                                                                    | × v                                                                                                    |                                             |
| Submit Request »                                                                                                    |                                                                                                    |                                             |

Figure 34: 'Proceed with Submitting Request' Modal

- 3. Prior to sending the request, the system will present the following message: "Submit <Insert STR Repository> Request. By selecting 'Proceed' you will create a request for the <Insert STR Repository>
  - a. By selecting "Proceed", the following occurs:
    - i. A request is submitted to the repository
    - ii. The modal closes and the user returns back to the STR Assist Homepage
      - An <u>STR Request Tile</u> is created (within the <u>STR Request Bucket</u>) representing the STR request submission above the <u>STR Request</u> <u>Tile</u> from which the user indicated no records found and submitted a new request
    - iii. An associated STR Tracked Item is auto-generated on the selected claim
  - b. By selecting "Cancel", the following occurs:
    - i. An STR Request is not submitted to the selected repository
    - ii. The modal closes and the user remains on the STR Assist <u>Homepage</u>
      - 1. An <u>STR Request Tile</u> is not created above the <u>STR Request Tile</u> from which the user indicated no records found

### Submitting a Request to JLV or RMC-SMTS

 Upon selecting either the <u>JLV</u> or <u>RMC-SMTS</u> repository options, the user is able to proceed with submitting a request to the <u>JLV</u> or <u>RMC-SMTS</u> repository by selecting the "Submit Request >>" button

| the National Personnel Records Center (NPRC) - Reques                                                                              |                                                                                                    |                                             |
|----------------------------------------------------------------------------------------------------|----------------------------------------------------------------------------------------------------|---------------------------------------------|
| Records Not Found                                                                                                    | By selecting 'Proceed' you will navigate to the Records<br>Management Center (RMC) Source Material Tracking<br>System (SMTS) Portal Repository | ords through the next remaining repository: |
| Search the next available repository  Records Management Center (RMC) Source Materi Healthcare Artifacts and Images Management Sol | Proceed Cancel                                                                                                    | Delete Request                              |
| O Joint Longitudinal Viewer (JLV) O National Personnel Records Center (NPRC) - Reque                                               | st NG1                                                                                                    |                                             |

Figure 35:' Proceed to the Repository' Modal

- Prior to launching the <u>JLV</u> or <u>RMC-SMTS</u> repository website, the system will present the following message: "Submit <Insert STR Repository> Request. By selecting 'Proceed' you will navigate to the <Insert STR Repository>
  - a. By selecting "Proceed", the following occurs:
    - i. The repository's website opens in a new browser tab/window
    - ii. The modal closes and the user remains on the STR Assist Homepage
      - An <u>STR Request Tile</u> is created (within <u>the STR Request Bucket</u>) representing the STR request submission above the <u>STR Request</u> <u>Tile</u> from which the user indicated no records found and submitted a new request
  - b. By selecting "Cancel", the following occurs:
    - i. The repository's website does not open in a new browser tab/window
    - ii. The modal closes and the user remains on the STR Assist <u>Homepage</u>
      - 1. <u>An STR Request Tile</u> is not created above the <u>STR Request Tile</u> from which the user indicated no records found

#### Delete Request

**Existing Service Treatment Record Requests** 

| Military Branch: Navy                                                                                                    |  |
|----------------------------------------------------------------------------------------------------|--|
| RAD Date: 12/30/1972                                                                                                    |  |
| Service Obligation: National Guard                                                                                                    |  |
| STR Request from National Personnel Records Center (NPRC) - Request O50  Status: Acknowledged                                                                                                    |  |
| Response: If the National Personnel Records Center (NPRC) - Request 050 record request did not return any results, you may request records through the next remaining repository: Records Not Found Delete Request |  |

- 1. If the user has made a request to the <u>NPRC</u> repository but wishes to delete the request, the user has the ability to do so by selecting the 'Delete Request' button.
  - a. To reveal the 'Delete Request' button, the user will need to expand the <u>STR</u> <u>Request Tile</u> by selecting the '+' icon on the right-hand side of the tile

| Existing Service Treatment Record Reques                                            | sts                                                                                      |                                             |
|-------------------------------------------------------------------------------------|------------------------------------------------------------------------------------------|---------------------------------------------|
| Military Branch: Navy<br>RAD Date: 12/30/1972<br>Service Obligation: National Guard | <b>Delete STR Request</b><br>By selecting 'Delete', you will delete the STR Request from |                                             |
| STR Request from National Personnel Records Center (NP                              | National Personnel Records Center (NPRC)                                                 |                                             |
| Status: Acknowledged                                                                | Proceed Cancel                                                                           | -                                           |
| Response:                                                                           |                                                                                          |                                             |
| If the National Personnel Records Center (NPRC) - Request                           | 050 record request did not return any results, you may request rec                       | ords through the next remaining repository: |
| Records Not Found                                                                   |                                                                                          |                                             |
|                                                                                     |                                                                                          | Delete Request                              |

- Prior to deleting the request, the system presents the following message: "By Selecting 'Delete' you will delete the STR Request from the National Personnel Records Center (NPRC)
  - a. By selecting 'Delete' the following will occur:
    - i. The 'Delete STR Request' modal closes
    - Deletion request is sent to the <u>NPRC</u> Repository for the associated STR request and <u>NPRC</u> will process the request to ensure no STR's are returned for the Veteran.
    - iii. The status of the <u>STR Request Tile</u> is updated once the repository receives the deletion request and processes it.
      - 1. Marked for Deletion

#### 2. Deleted

- b. By selecting 'Cancel', the following will occur:
  - i. The 'Delete STR Request' modal closes
  - ii. A deletion request is not sent to the <u>NPRC</u> Repository

| STR Request from National Personnel Records Center (NPRC) - Request NG1   Status: Deleted                                                                                                    | - |
|----------------------------------------------------------------------------------------------------|---|
| Response:<br>If the National Personnel Records Center (NPRC) - Request NG1 record request did not return any results, you may request records through the next remaining repository:<br>Records Not Found |   |
|                                                                                                    |   |

Figure 38: Marked for Deletion

 Once the user has submitted the deletion request to the <u>NPRC</u> repository, the user is responsible for selecting the 'Records Not Found' button to calculate a new <u>Secondary</u> <u>STR Repository Recommendation</u> and submit a new request.

Resubmit Request

| STR Request from Healthcare Artifacts and Images Management Solution (HAIMS)                                                                                                    |
|----------------------------------------------------------------------------------------------------|
| • Status: This request has reached the maximum number of retry attempts. Please resubmit the request manually or take alternative action to request this Veteran's STR.                                                        |
|                                                                                                    |
| If the Healthcare Artifacts and Images Management Solution (HAIMS) record request did not return any results, you may request records through the next remaining repository:          Records Not Found       Resubmit Request |

Figure 39: Resubmit Request Button

1. If the HAIMS Request results in an error (for more information, please see <u>System Error</u> <u>and Retry Attempts</u>), the user has the opportunity to resubmit the manual request by expanding the <u>STR Request Tile</u> and selecting the 'Resubmit' button

| Manual STR Requests Auto-HAIMS Requests                                                    |                                                                                                    |
|--------------------------------------------------------------------------------------------|----------------------------------------------------------------------------------------------------|
| Existing Service Treatment Record Requ                                                     | Resubmit Request                                                                                                    |
| Military Branch: Navy<br>RAD Date: 08/01/2014                                              | By selecting 'Resubmit Request', you will resubmit the STR<br>Request to HAIMS                                        |
| Service Obligation: N/A                                                                    | Resubmit Cancel                                                                                                    |
| STR Request from Healthcare Artifacts and Images Manag                                     | anishe period of practicely                                                                                           |
| Status: This request has reached the maximum number                                        | r of retry attempts. Please resubmit the request manually or take alternative action to request this Veteran's STR.   |
| If the Healthcare Artifacts and Images Management Solut Records Not Found Resubmit Request | ion (HAIMS) record request did not return any results, you may request records through the next remaining repository: |

Figure 40: Resubmit Request modal

- 2. Prior to resubmitting the request, the system presents the following message: "By Selecting 'Resubmit Request' you will resubmit the STR Request to HAIMS
  - a. By selecting 'Resubmit' the following will occur:
    - i. The 'Resubmit Request' modal closes
    - ii. A new request is sent to the HAIMS Repository
    - iii. The status of the <u>STR Request Tile</u> is updated to reflect the new status of the <u>HAIMS</u> request
  - b. By selecting 'Cancel', the following will occur:
    - i. The 'Resubmit Request' modal closes
    - ii. A request is not sent to the <u>HAIMS</u> Repository

## HAIMS REQUESTS EXPLAINED

VBMS-CORE has longstanding functionality built into the Development Plan of a claim to automatically request HAIMS STR's. The implementation of the STR Assist application has not only moved but incorporated this functionality to the centralized location. The following section seeks to detail how HAIMS requests function within the context of STR Assist.

- Overview
- Establishing a Claim
- Eligibility Check
- Notification of Interest
- Manifest and Documents
- <u>System Error and Retry Attempts</u>
- Manual Submission
- How to Resolve Eligibility Errors
- UAT Preparation

#### Overview

| 10 - IDES Init        | tial <sup>Oper</sup> | Claim Check        | Edit Claim Detail        | Create DCS         | Upload Document         | New Claim         | SSA Inquiry      | Manage Evidence       | Veteran Summary        |
|-----------------------|----------------------|--------------------|--------------------------|--------------------|-------------------------|-------------------|------------------|-----------------------|------------------------|
| ive Comp <8           | Issues               |                    |                          |                    |                         |                   |                  |                       | ✓ Veteran Information  |
| to Work Item Days P   | ending: 1838         | Date of Claim: 02/ | 3/2017   Status: OPE     | Suspense Date:     | 2/20/2022 Ready to Rec  | all: Unavailable  | Team Assigned to | N/A Assigned to: N/A  | SSN: 521100041         |
|                       |                      |                    | E                        | PAND CLAIM DET     | AILS                    |                   |                  | •                     | File #: 521100041      |
| Contentions           | Developmen           | t Let              | ers                      | Tracked Items      | Exams                   | Claim Notes       | Rec              | ord Research Requests | EDIPI: Unavailable     |
|                       |                      |                    |                          |                    | 1                       | 1                 | /                | - /                   | Gender: Male           |
| evelopment            | Plan                 |                    |                          |                    |                         |                   |                  | Î                     | Birth Date: 08/17/1975 |
| FILTER BY: ¥          | 0                    |                    |                          |                    |                         |                   |                  |                       | Death Date:            |
| erify Veteran Profile | ~                    | SUCCE              | SS                       |                    |                         |                   | :                | ĸ                     | General POA: -         |
|                       |                      | Veteran is         | s now eligible for an el | ectronic STR. This | request has been queued | for processing ar | nd will be       |                       | Cha of Addr            |
| entry veteran Service | ~                    | submittee          | to DAS soon.             |                    |                         |                   |                  |                       | Auth:                  |
| repare Contentions    | ~                    |                    |                          |                    |                         |                   |                  |                       | SC:                    |
| Obtain STRs           | ~                    | Obtain ST          | Rs                       |                    | Status: N               | lot Started       | ~                |                       | VR&E IRND              |
|                       |                      | Click on a plus in | con below to develop a   | n action.          |                         |                   |                  |                       | ▶ Pending Claims       |
|                       | I                    | Request            | STRs from claimant ¶     |                    |                         |                   |                  |                       |                        |
|                       | I                    | Request            | substitute evidence fro  | om claimant ¶      |                         |                   |                  |                       | Military Service       |
|                       | I                    | Request            | NA Form 13055 from       | claimant ¶         |                         |                   |                  |                       |                        |
|                       | I                    | Request            | ed STRs from RMC         |                    |                         |                   |                  |                       | Rated Issues           |

Figure 41: Legacy Automatic HAIMS Functionality – Development Plan. *This is test data and does not represent live veteran PII.* 

 Prior to the existence of the STR Assist application, VBMS-Core contained functionality for Automatic HAIMS STR Requests. Each time a new claim was established for the Veteran, a series of eligibility criteria was reviewed and if eligible, a request was sent to HAIMS to open a subscription in perpetuity for the Veteran. Users could see a banner within each claim associated with veteran that displayed status messages including eligibility check failures, error handling, and success messages indicating the progress of the request. In the event of eligibility errors, system errors, etc., the user was able to manually re-trigger the Automatic HAIMS STR Request

#### Establishing a Claim

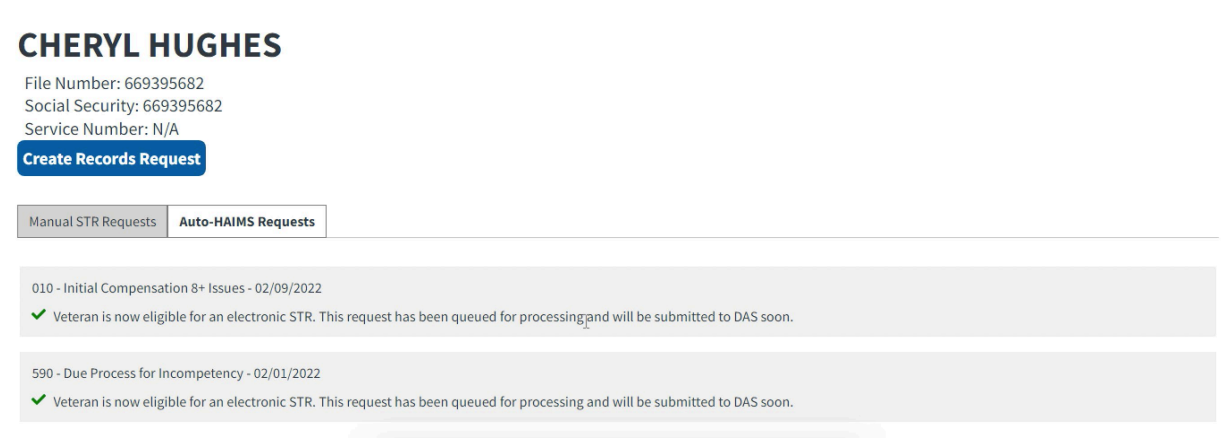

Figure 42: Auto-HAIMS Requests Tab. This is test data and does not represent live veteran PII.

1. Each time a claim is established for a Veteran, the Automatic HAIMS Request process is triggered in the STR Assist application.

2. A <u>Claim Tile</u> is added to the Auto-HAIMS Request tab with a status message related to the Automatic HAIMS process for that Veteran.

| TODD POLLARD                                                                                                    |
|----------------------------------------------------------------------------------------------------|
| File Number: 895201812<br>Social Security: 895201812<br>Service Number: N/A                                                                                                    |
| Create Records Request                                                                                                    |
| Manual STR Requests Auto-HAIMS Requests                                                                                                    |
|                                                                                                    |
| 110 - IDES Initial Live Comp <8 Issues - 02/08/2022                                                                                                    |
| A 110 - IDES Initial Live Comp <8 Issues: This Veteran is not eligible for an Electronic STR Request. Eligibility Checked on 02/09/2022 at 9:19 PM. The RAD Date does not meet the eligibility criteria. |
|                                                                                                    |
| 010 - Initial Compensation 8+ Issues - 02/09/2022                                                                                                    |
| 110Initial Compensation 8+ Issues: This Veteran is not eligible for an Electronic STR Request. Eligibility Checked on 02/09/2022 at 9:19 PM. The RAD Date does not meet the eligibility criteria.        |
|                                                                                                    |
| 020 - New - 01/31/2022                                                                                                    |
| 🔺 110 - New: This Veteran is not eligible for an Electronic STR Request. Eligibility Checked on 02/09/2022 at 9:19 PM. The RAD Date does not meet the eligibility criteria.                              |

Figure 43: Eligibility Error. This is test data and does not represent live veteran PII.

- 1. Upon claim establishment, a series of eligibility checks occur to determine if a HAIMS request can be automatically submitted for the Veteran. All the eligibility criteria must pass for an Automatic HAIMS request to be sent.
- 2. The eligibility checks are as follows:

Eligibility Check

- a. The veteran cannot have an open subscription or pending NOI
  - i. "STR Request exists or pending request exists for <File Number>. Duplicate STR Requests are not permitted for a Veteran."
- b. RAD date must be 9/1/2013 or greater
  - "This Veteran is not eligible for an Electronic STR Request. Eligibility Checked on <MM/DD/YYYY> at <HH:MM>. The RAD Date does not meet the eligibility criteria."
- c. Date of Claim must be 1/1/2014 or greater
  - i. "This Veteran is not eligible for an Electronic STR Request. Eligibility Checked on <MM/DD/YYYY> at <HH:MM>. The Date of Claim does not meet the eligibility criteria."
- d. EP Code must be one of the following:
  - i. 010 (Modifiers = 1 9)
  - ii. 095
  - iii. 110 (Modifiers = 1 9)
  - iv. 020 (Modifiers = 1 9)
  - v. 140 (Modifiers = 1 9)
  - vi. 290
  - vii. 297
  - viii. 310 (Modifiers = 1 9)
  - ix. 320 (Modifiers = 1 9)
  - x. 680 (Modifier = 1)

- xi. 680 (Modifier = 7)
- xii. 400 (Modifier =5 or 9)
- xiii. 930
  - "This Veteran is not eligible for an Electronic STR Request. Eligibility Checked on <MM/DD/YYYY> at <HH:MM>. The EP Code <EP Code> does not meet the eligibility criteria."

#### Notification of Interest

| TODD POLLARD File Number: 895201812 Social Security: 895201812 Service Number: N/A Create Records Request                                                                       |
|----------------------------------------------------------------------------------------------------|
| Manual STR Requests Auto-HAIMS Reguests                                                                                                    |
| 110 - IDES Initial Live Comp <8 Issues - 02/08/2022<br>✓ 020 - New: Electronic STR requested. Request date 02/09/2022. Request to DAS was successful. Suspense date 02/10/2022. |
| 010 - Initial Compensation 8+ Issues - 02/09/2022<br>✓ 020 - New: Electronic STR requested. Request date 02/09/2022. Request to DAS was successful. Suspense date 02/10/2022.   |
| 020 - New - 01/31/2022<br>🛩 020 - New: Electronic STR requested. Request date 02/09/2022. Request to DAS was successful. Suspense date 02/10/2022.                              |

Figure 44: NOI Sent to VLER-DAS Message. This is test data and does not represent live veteran PII.

- If all eligibility checks pass upon claims establishment, a Notification of Interest (NOI) containing necessary data to request the STR is sent to VLER DAS (VA System) and then to <u>HAIMS</u> (DoD System). The request is processed and a manifest of records is uploaded into the Veteran's eFolder
  - i. Pre-Discharge Claims
    - 1. The NOI will be marked as 'Pre-Discharge' if the pre-discharge indicator is true upon claims establishment.
      - a. The Pre-Discharge radio button is selected in the VBMS-Core user interface during claim establishment
      - b. Captured as metadata for claims established outside of the VBMS-Core user interface.
        - i. In BGS, the database table should contain a value of "Y".
  - ii. Post-Discharge
    - 1. The NOI will be marked as 'Post-Discharge' if the Post-Discharge indicator is true upon claims establishment.
      - a. The Pre-Discharge radio button is not selected in the VBMS-Core user interface during claim establishment
      - b. Captured as metadata for claims established outside of the VBMS-Core user interface.
        - i. In BGS, the database table should contain a value of "N".

- iii. Separation of Health Assessment (SHA)
  - 1. When a Pre-Discharge claim is established or imported into VBMS, the EP Code is evaluated to determine if the claim is SHA eligible.
  - 2. If the claim contains one of the following EP codes, then the SHA indicator within the NOI is set to TRUE.
    - i. DAS uses the NOI to determine if the DoD needs a copy of the SHA exam results.
    - ii. HAIMS sends a confirmation notification once they have successfully received exam results and we create a permanent claim note in VBMS.
    - iii. The following EP Codes are SHA eligible:
      - 1. EP 011
      - 2. EP 020
      - 3. EP 021
      - 4. EP 110
      - 5. EP 111
      - 6. EP 290
      - 7. EP 017 8. EP 689
      - 9. EP 089
      - 10. EP 930
      - 11. EP 017
      - 12. EP 297
      - 13. EP 027
      - 14. EP 095
      - 15. EP 117
      - 16. EP 400
      - 17. EP 010
- 2. Users will see one of the following status messages in the <u>Claim Tile</u> once all eligibility checks have passed and can be or is sent for processing.
  - a. RAD Date in the future:
    - i. "Veteran is now eligible for an electronic STR. This request has been queued for processing and will be submitted to DAS on MM/DD/YYYY."
  - b. RAD Date is today:
    - i. "Veteran is now eligible for an electronic STR. This request has been queued for processing and will be submitted to DAS soon."

Manifests and Documents

| GERRY FOBBS                                                                                                    |
|----------------------------------------------------------------------------------------------------|
| File Number: 700059921<br>Social Security: 700059921<br>Service Number: N/A                                                                                                 |
| Create Records Request                                                                                                    |
| Manual STR Requests Auto-HAIMS Requests                                                                                                    |
| 110. Initial live Comm & Riccuss - 0210/2022                                                                                                    |
| <ul> <li>Electronic STR received. Date received 02/10/2022. 6 of 10 documents have been uploaded to the Veteran's eFolder and 0 document(s) in a state of error.</li> </ul> |
| 599 - Reviews - Authorization Only - 10/27/2021                                                                                                    |
| Electronic STR received. Date received 02/10/2022. 6 of 10 documents have been uploaded to the Veteran's eFolder and 0 document(s) in a state of error.                     |
| 110 - Initial Live Comp < 8 issues - 09/14/2021                                                                                                    |
| Electronic STR received. Date received 02/10/2022. 6 of 10 documents have been uploaded to the Veteran's eFolder and 0 document(s) in a state of error.                     |

Figure 45: STR Manifest Message. This is test data and does not represent live veteran PII.

- 3. Once <u>HAIMS</u> successfully receives the NOI, an STR Manifest is returned and displayed in the status message related to the HAIMS request
- 4. This allows VBMS to reconcile received documents in the eFolder against the manifest to determine which expected documents have been uploaded and which ones are still outstanding.
- 5. Once STR documents are received, they are uploaded to the eFolder for review in order to process their claim(s).
- 6. Users will see one of the following status messages in the Claim Tile:
  - a. Pre-Manifest:
    - "EP Code Claim Label: Electronic STR received. Date received MM/DD/YYYY. Document uploaded to Veteran's eFolder. Please note - additional STR documents may still be in the process of uploading to the eFolder."
  - b. Manifest:
    - "EP Code Claim Label: Electronic STR received. Date received MM/DD/YYYY. X of Y documents have been uploaded to the Veteran's eFolder and Z document(s) in a state of error.

System Errors and Retry Attempts:

| RANDY TURNER                                                                                                    |
|----------------------------------------------------------------------------------------------------|
| File Number: 423452985<br>Social Security: 423452985<br>Service Number: N/A                                                                                                    |
| Create Records Request                                                                                                    |
| Manual STR Requests Auto-HAIMS Requests                                                                                                    |
|                                                                                                    |
| 010 - Initial Compensation 8+ Issues - 02/08/2022                                                                                                    |
| 0 010 - Initial Compensation 8+ Issues: Electronic STR requested. Request date 02/11/2022, 07:51 AM. Request to DoD (HAIMS) was incomplete. Note - During this request an external system error was encountered preventing it from completing. |
|                                                                                                    |
| 130 - Dependency 686c - 02/07/2022                                                                                                    |
| • 010 - Initial Compensation 8+ Issues: Electronic STR requested. Request date 02/11/2022, 07:51 AM. Request to DoD (HAIMS) was incomplete. Note - During this request an external system error was encountered preventing it from completing. |
|                                                                                                    |
| 110 - Initial Live Comp < 8 issues - 02/01/2022                                                                                                    |
| 0 010 - Initial Compensation 8+ Issues: Electronic STR requested. Request date 02/11/2022, 07:51 AM. Request to DoD (HAIMS) was incomplete. Note - During this request an external system error was encountered preventing it from completing. |

Figure 46: System Error Message. This is test data and does not represent live veteran PII.

- 1. It is possible during the processing of the NOI for issues to occur. When this happens, the status message will display an error message to the user. In the event that the Automatic HAIMS STR process results in error, users can proceed to manually request the HAIMS STR through the Create Records Request process.
  - a. The following messages may be received after a successful request has been sent to VLER-DAS or HAIMS and the suspense date has expired before VBMS has received STR PDFs:
    - i. Success to DAS:
      - "EP Code Claim Label: Electronic STR requested. Request date MM/DD/YYYY. Request to DAS was successful. Suspense date MM/DD/YYYY has expired."
    - ii. Success to HAIMS:
      - "EP Code Claim Label: Electronic STR requested. Request date MM/DD/YYYY. Request to HAIMS (DoD) was successful. Suspense date MM/DD/YYYY has expired."
  - b. The following messages may be received when a request is sent to VLER-DAS and fails due to various reasons (Veteran Not Found, Multiple Veterans Found, etc.):
    - i. Request to DAS:
      - 1. "Electronic STR requested. Request date MM/DD/YYYY. Request to DAS was unsuccessful. (Unsuccessful reason inserted here)"
    - ii. Request to HAIMS:
      - "Electronic STR requested. Request date MM/DD/YYYY. Request to HAIMS (DoD) was unsuccessful. (Unsuccessful reason inserted here)"
  - **c.** The following messages may be received when VLER-DAS encounters any kind of server error. VBMS will automatically retry the request 24 hours later:
    - i. Initial System Error:
      - "Electronic STR requested. Request date MM/DD/YYYY. Request incomplete. Note - During this request an external system error was encountered preventing it from completing. An automated retry will be attempted on MM/DD/YYYY at HH:MM AM/PM."

- ii. Current Retry Attempt:
  - "Electronic STR requested. Request date MM/DD/YYYY. Request incomplete. Note - During this request an external system error was encountered preventing it from completing. Retry attempt X of Y. Next retry attempt MM/DD/YYYY at HH:MM AM/PM."
- iii. Max Retry Occurs:
  - "Electronic STR requested. Request date MM/DD/YYYY. This request has reached the maximum number of retry attempts. Please resubmit the request manually or take alternative action to request this Veteran's STR."

#### Manual Submission

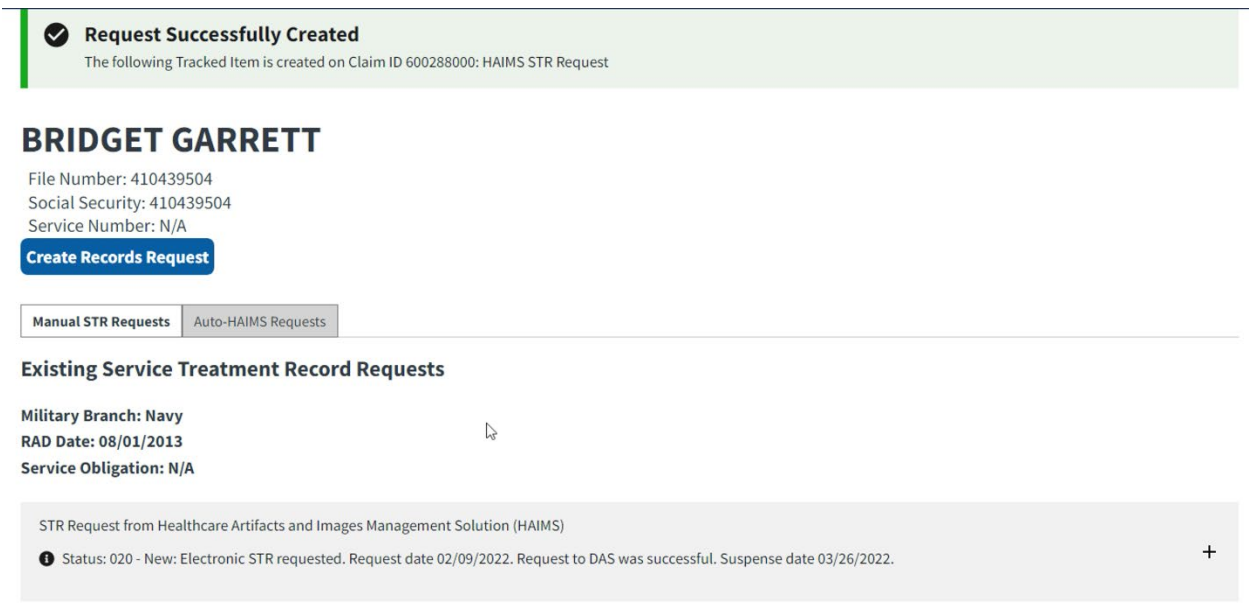

Figure 47: Manual HAIMS Request. This is test data and does not represent live veteran PII.

- In the event that the Automatic HAIMS Process fails for any reason (i.e. eligibility error, system failure, etc.), users have the option to manually request the STR from <u>HAIMS</u> via the <u>Create Records Request</u> process.
- By manually requesting the STR from <u>HAIMS</u>, users are essentially re-triggering the Automatic HAIMS Process manually. As a result, a new STR Request Tile is generated on the Manual STR Requests tab containing the status message of the HAIMS request (including those mentioned in the <u>Notification of Interest</u>, <u>Manifests and Documents</u>, & <u>System Errors and Retry Attempts</u> sections).
- Furthermore, because the manual request re-triggers the Automatic HAIMS Process, users will notice that the <u>Claim Tiles'</u> status message on the Auto-HAIMS Requests tab is updated accordingly to reflect the new status of the process (i.e. it will match the status message contained in the STR Request Tile).
- 4. Additional Information:
  - a. Only users that are able to establish claims or are CO Reps can manually request the STR from HAIMs

- b. If the manual request results in error (as described in the <u>System Errors and</u> <u>Retry Attempts</u> section), the system will present the resubmit button so that the user can manually re-submit the request rather than having to complete the <u>Create Records Request</u> process again and generate a new <u>STR Request Tile</u>
- c. In order to manually request the HAIMS STR, all eligibility criteria must pass still. For more information, please see the next section <u>How to Resolve Eligibility</u> <u>Errors</u>

### How to Resolve Eligibility Errors:

- 1. The following section details what users can do to resolve eligibility errors that may be preventing the system from automatically requesting the HAIMS STR or the user from manually doing so. Please note that all eligibility criteria must be met in order for a HAMS Request to be submitted.
  - a. RAD
    - By updating the RAD on an existing Period of Service or by adding a new Period of Service with an eligible RAD value (i.e. 9/1/2013), the Automatic HAIMS Process is retriggered. Therefore, the user does not need to manually request the STR once the RAD eligibility criteria is met.
      - 1. The RAD change should be made in BIRLS in order for the Corp DB to be updated.
      - 2. When NWQ sync runs and pulls in data from the Corp DB, any changes to a Veteran's RAD date is identified and triggers the check. This initiates the same eligibility and request process that is used during claim establishment.
    - ii. Bypass RAD Eligibility as a CO Rep
      - 1. CO Rep users can manually request the HAIMS STR despite the RAD being ineligible.
  - b. Date of Claim
    - i. To pass this eligibility criteria, the user can update the Date of Claim to an eligible value of 1/1/2014. Unlike RAD, the Automatic HAIMS Process is not re-triggered and the user will need to manually request the STR.
      - 1. If the user is a CO Rep, the Date of Claim can be 1/1/2013 to be eligible for manual request.
  - c. EP Code
    - i. If the Veteran is ineligible for the HAIMS STR due to EP Code, the user must establish a new claim with an eligible EP Code. Once established, the Automatic HAIMS Process is retriggered. Therefore, the user does not need to manually request the STR once the RAD eligibility criteria is met.

#### **UAT** Preparation

| COLBY RATZLAFF                                              |
|-------------------------------------------------------------|
| File Number: 700056928<br>Social Security: 700056928        |
| Service Number: N/A                                         |
| Create Records Request                                      |
| Manual STR Requests Auto-HAIMS Requests                     |
|                                                             |
| 590 - Initial Appointment Field Exam - 02/01/2021           |
| *                                                           |
| 290 - FID-Accounting Court - 08/20/2020                     |
| ×                                                           |
|                                                             |
| 596 - Initial Appointment Field Exam - 07/27/2020           |
| *                                                           |
| 595 - Successor Initial Appointment Field Exam - 07/27/2020 |
| ✓                                                           |
|                                                             |

Figure 48: Cleared STR Data in UAT Environment. This is test data and does not represent live veteran PII.

- 1. In preparation for UAT each release, a data clean-up or "truncation" script is run against the UAT testing environments. This clears out all the STR data for every Veteran.
  - a. This includes data pertaining to STR requests (NOIs), STR manifests, STR documents, and any STR messaging (success or failures
- 2. This will have an impact on any UAT test script data that has been staged prior to the truncation script being run. If UAT STR data is staged before the clean-up script is run, it will be purged or wiped clean. The data will no longer exist.